# ERL Embry-Riddle Language Institute

# إجراءات التقديم

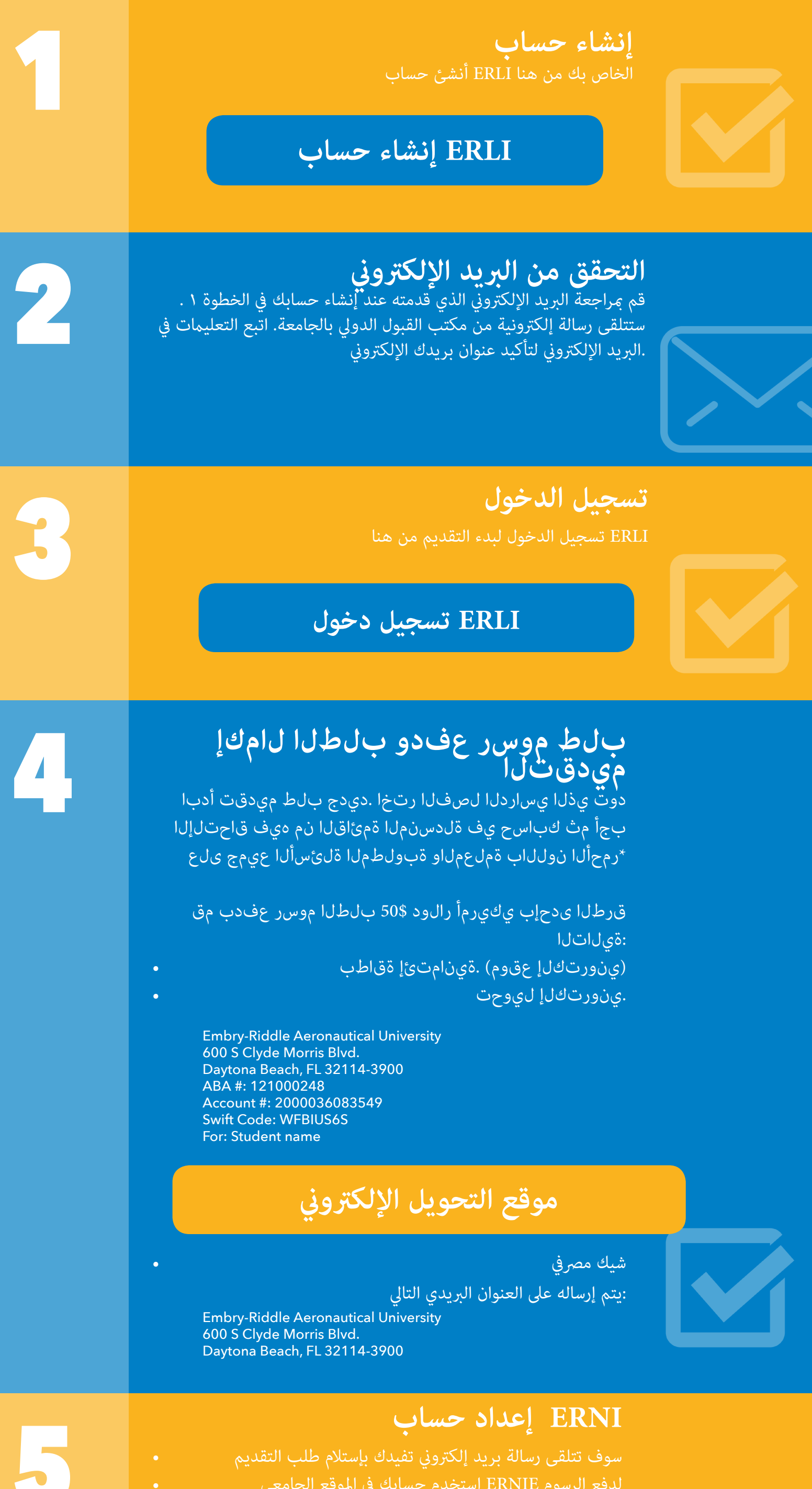

|   | الدراسية والرسوم الأخرى<br>الخاص بك ERNIE قم بإعداد عنوان بريدك الإلكتروني من حساب<br>ERNIE إنشاء حساب                                                                                                    |  |
|---|----------------------------------------------------------------------------------------------------|--|
| 6 | <b>التقدم بطلب للحصول على 20-I</b><br>تفضل بزيارة موقع خدمات الطلاب الدولين على الإنترنت لطلب نموذج<br>.الأولي I-20                                                                                                    |  |
|   | I-20 طلب                                                                                                    |  |
| 7 | <b>تفقد بريدك الإلكتروني الجامعي</b><br>ERAU سوف تستلم رسالة تفيدك بالقبول في الجامعة لمرحلة اللغة                                                                                                    |  |
|   | دفع مقدم لرسوم حجز مقعد دراسي<br>ادفع مبلغ 200 دولار كرسم عربون لحجز مقعدك الدراسي بواسطة بطاقتك<br>الائتمانية هنا<br>أدفع هنا                                                                                                    |  |
| 9 | <b>الخاص بك 20-1 الحصول على غوذج</b><br>(20-1) استخدم الموقع الالكتروني التالي للبداية في إجراءات شحن نموذج<br>الى العنوان الخاص بك في بلادك<br>موقع الموقع الالية وخطاب القبول من البريد 20-1 سوف تحتاج نموذج                                                                                                  |  |
|   | الالكتروني الذي تلقيته ويفيدك بالقبول الجامعي، عندما تذهب إلى<br>السفارة الأمريكية في بلادك للحصول على التأشيرة<br><b>و تنفيذ قامّة ERNI الدخول إلى حساب</b><br>المهام<br>يسمح لك بالوصول إلى المدفوعات المالية, الجدول ERNI حسابك في<br>و معلومات Canvas الدراسي , البريد الإلكتروني الجامعي و بوابة<br>SEVIS. |  |
|   | عندما يصبح حسابك جاهزا سترى قائمة المتطلبات , تاكد من ان تكمل<br>جميع المهام المطلوبة                                                                                                    |  |

## SEVIS دفع رسوم

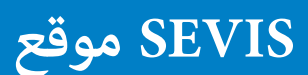

12

13

15

16

17

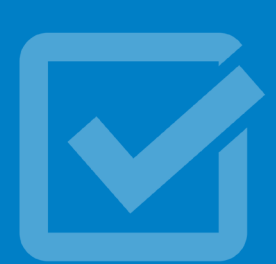

#### الحصول على التأشيرة

الخاص بك، قم بحجز موعد مع القنصلية I-20 عندما تستلم نموذج الأمريكية في بلدك للحصول على التأشيرة. خذ نسخة من خطاب القبول I-20 الجامعي المرسل الى البريد الإلكتروني الخاص بك و الاصل من نموذج الخاص بك و مستنداتك المالية.

## التأمين الصحي

## دفع الرسوم الدراسية

حينماً يتم إستلام المُبلغ المدفوع \$200 الخاصة برسوم حجز المقعد سوف تصبح مسجلاً في الحصص الدراسية بشكل مؤقت لتمكن الجامعة من إنشاء فاتورة بالتكاليف الدراسية. المبلغ المطلوب في الفاتورة سيتضمن الرسوم الدراسية , و رسوم التأمين الصحي (كما تم توضيحه في الفقرة 13) . كل "student center" الخاص بك في ERNI هذا سوف يظهر لديك في حساب student account".

يجب أن تدفع المبلغ المستحق عليك قبل بدء الدراسة بـ 15 يوما. يمكنك الدفع عن طريق البطاقة الإئتمانية أو التحويل الإلكتروني أو الشيك المصرفي.

:كما يمكنك أيضا أن تضع خطة للدفع باتباعك للخطوات التالية من CAMPUS SOLUTION STUDENT CENTER عن طريق الرئيسية ERNI صفحة. FINANCE , أنقر على MY STUDENT ACCOUNT. مانقر على ACCESS ACCOUNT. أخيرا , أنقر على PAYMENT PLANS – ENROLL NOW. حين تنخرط في الخطة يجب عليك دفع \$50 رسوم إلى جانب أول دفعة مالية.

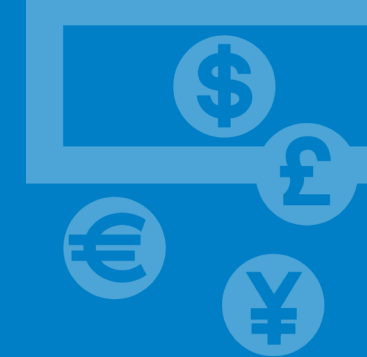

@sfsفي حال أنك احتجت إلى أي مساعدة تواصل مع مكتب المشرف على أو اتصل على 0013862266280 لاتخاذ أي إجراءات أخرى erau.edu لعملية الدفع.

# تقديم النموذج طبي

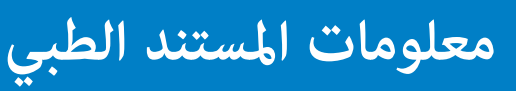

# :من هنا

**دفع رسوم حجز السكن الجامعي** إذا كنت ستعيش في الحرم الجامعي، يجب عليك دفع وديعة لحجز السكن

# معلومات رسوم السكن

#### "Meal Plan" شراء خطة غذائية

# ةيئاذغلا ططخلا تارايخ

#### إختبار تحديد المستوى

يُجب الحضور للجامعة في وقت الأختبار المحدد سابقاً. من فضلك راجع ERLI جدول تقويم التواريخ والأوقات المحددة الخاص معهد

التقويم

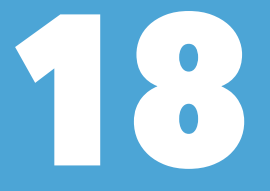

**!اُنت جاهز** !تهانينا

© 2017 ERLI

Made with help from the Embry-Riddle Digital Studio and openclipart.org